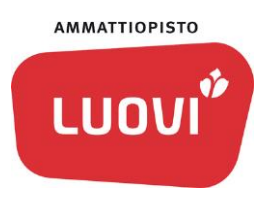

# Opiskelijan ohje – sisäiseen koulutuskokeiluun hakeminen

### Hakemuksen avaaminen

- 1. Kirjaudu Wilmaan
- 2. Valitse Hakemukset ja päätökset

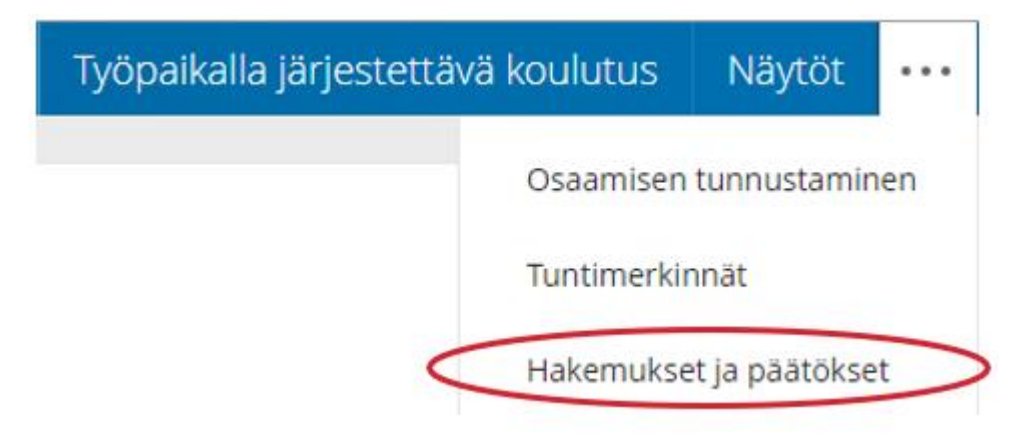

3. Valitse oikeasta reunasta **Tee uusi hakemus** ja avautuneesta valikosta **Hakemuslomake sisäiseen koulutuskokeiluun** 

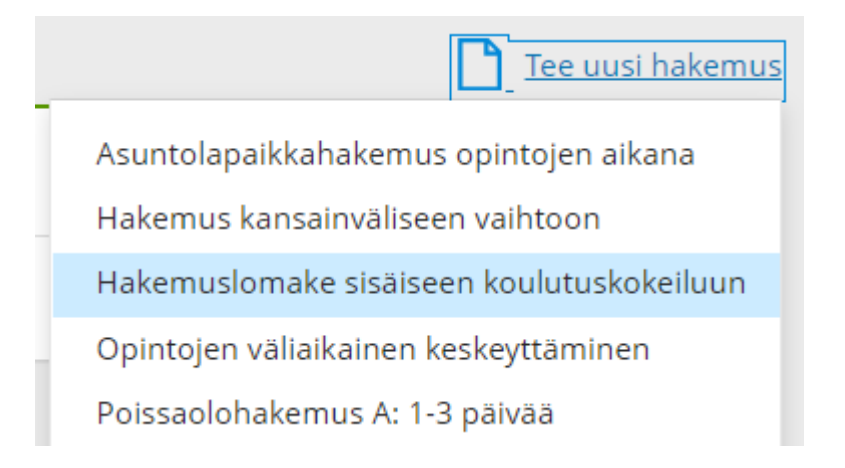

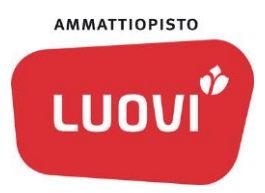

# Hakemuksen täyttäminen

Täytä hakemukseen seuraavat tiedot:

- Hakemuksen tekopäivä.
  Ohje: Oletusvastauksena on nykyinen päivämäärä.
- 2. Mihin tutkintoon haet? Ohje: Valitse Tutkinto-luettelosta haluamasi tutkinto.
- 3. Mihin Luovin paikkakunnalle haet?. Ohje: Valitse Koulu-luettelosta haluamasi paikkakunta.
- 4. Toive koulutuskokeilun ajankohdasta. Ohje: Koulutuskokeilussa pääset kokeilemaan, millaista valitsemassasi koulutuksessa on opiskella. Kokeilu kestää yleensä viikon. Kirjoita tähän kenttään itsellesi sopivin ajankohta koulutuskokeilulle, esimerkiksi viikon tai kuukauden tarkkuudella. Kerro myös, mikäli koulutuskokeilun toteutuksella on kiire, esimerkiksi koulutukseen hakeutumisen aikataulusta johtuen.

Ohje

5. a) Aiemmat koulutuskokeilut.

Ohje: Laita rasti ruutuun, jos olet osallistunut aiemmin koulutuskokeiluun. Koulutuskokeilulla tarkoitetaan noin viikon mittaista kokeilua toivomaasi tutkintoon tai koulutukseen. Kokeilun aikana arvioidaan toimintakykyäsi kyseistä tutkintoa tai koulutusta varten. Koulutuskokeiluun liittyy myös aina ohjauskeskustelu kokeilun päätteeksi. Tässä yhteydessä koulutuskokeiluna ei siis huomioida tutustumispäiviä tai muita pienempiä tutustumisia eri aloille.

JOS olet aiemmin osallistunut koulutuskokeiluun, täytä myös seuraavat kentät:

b) Kuinka monessa koulutuskokeilussa olet käynyt? Ohje: Tähän kenttään voit tallentaa vain numeroita.

c) Tutkinto tai koulutus, jossa olet ollut koulutuskokeilussa? Ohje: Jos olet ollut useammassa koulutuskokeilussa, voit plus-painiketta painamalla lisätä uuden vastausrivin.

- d) Paikkakunta, jossa olet ollut koulutuskokeilussa?
- 6. Koulutuskokeilun tavoite.

Ohje: Kerro tähän mitkä ovat koulutuskokeilun tavoitteesi? Mitä haluat oppia? Mitä odotuksia sinulla on?

7. Asuminen koulutuskokeilun aikana. Ohje: Merkitse rasti valintaruutuun, jos haet asuntolapaikkaa. Merkitse rasti valintaruutuun, jos tarvitset tukea ja ohjausta arjessa sekä asumisessa. Kirjoita tekstikenttään millaista tukea ja ohjausta tarvitset arjessa ja asumisessa.

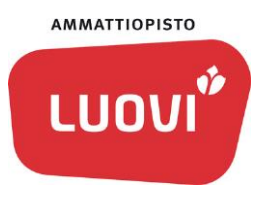

8. Matkustaminen koulutuskokeilupaikkakunnalle. Ohje: Merkitse rasti valintaruutuun, jos matkustat itsenäisesti. Merkitse rasti valintaruutuun, jos tarvitset tukea ja ohjausta matkustamiseen. Kirjoita tekstikenttään millaista tukea ja ohjausta tarvitset matkustamiseen.

Ohje

9. Muita huomioitavia asioita koulutuskokeilun toteutuksessa, esimerkiksi mahdollinen lääkehoito.

Ohje: Tuo tässä yhteydessä esille muut mahdolliset seikat, jotka ovat tärkeitä huomioida koulutuskokeilusi onnistumiseksi. Tällaisia asioita voivat olla esimerkiksi säännöllinen lääkehoito tai toimintakykyysi liittyvät asiat.

Jos olet alle 18-vuotias, lähtee huoltajalle hakemus tiedoksi. Hakemuksen tallentamisen jälkeen sähköpostiviesti hakemuksen tekemisestä lähtee myös huoltajalle. Huoltaja käy merkitsemässä, että on nähnyt hakemuksen.

| Huoltaja                                                                    |  |  |  |  |  |  |  |  |
|-----------------------------------------------------------------------------|--|--|--|--|--|--|--|--|
| Alle 18-vuotiaan opiskelijan kohdalla, lähtee huoltajalle hakemus tiedoksi. |  |  |  |  |  |  |  |  |
| Huoltaja on nähnyt hakemuksen                                               |  |  |  |  |  |  |  |  |
|                                                                             |  |  |  |  |  |  |  |  |
|                                                                             |  |  |  |  |  |  |  |  |

Lopuksi tallenna hakemus painikkeesta Tallenna Tiedot.

Tallenna tiedot

#### Hakemuksen käsittely

Hakemus ohjataan sisäisestä koulutuskokeilusta vastaavien henkilöiden käsiteltäväksi.

#### Hakemuksen jatkokäsittelyn etenemisen seuranta

- 1. Kirjaudu Wilmaan
- 2. Valitse Hakemukset ja päätökset.

Avautuvalla sivulla näkyy tekemäsi hakemukset. Jos haluat katsoa hakemusta tai muokata sitä ennen kuin se on otettu käsiteltäväksi, voit avata hakemuksen rivin alussa olevasta nuolesta.

| Or | <u>Oma etusivu</u> > Hakemukset ja päätökse |                                    |            |                             |               |          |                |            |            |        |  |  |
|----|---------------------------------------------|------------------------------------|------------|-----------------------------|---------------|----------|----------------|------------|------------|--------|--|--|
| J  | Kaikki Avoimet hakemukset                   |                                    |            | Kaikki hakemukset Päätökset |               |          | Tee uusi hakem |            |            |        |  |  |
|    |                                             | Hakemus 🌣                          | Laji ¢     | Käsittelijä 🌣               | Käsittelijä 🌣 | Päätös 🗘 | Päättäjä ≎     | Päättäjä ≎ | Päättäjä 🗘 | Päätös |  |  |
|    |                                             | Kaikki                             | Kaikki     | Kaikki                      | Kaikki        | Kaikki   | Kaikki         | Kaikki     | Kaikki     | Kaikki |  |  |
|    | Ŕ                                           | <u>Sisäinen</u><br>koulutuskokeilu | 08.01.2021 | Pekkarinen<br>Hannu         |               |          |                |            |            |        |  |  |

3 (4)

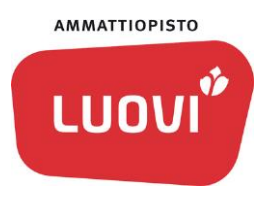

Hakemusta ei voi muokata enää sen jälkeen, kun se on otettu käsittelyyn.

## Päätöksestä ilmoittaminen

Saat automaattisen sähköpostiviestin tehdystä päätöksestä. Sähköpostiviesti lähtee automaattisesti myös alle 18-vuotiaan opiskelijan huoltajalle.

Ohje